# 条件付き書式を使ったわかりやすい成績表の作成

### 1. エクセルにて下記表等の作成を完成させてください。

合計は、合計関数 "=SUM(範囲)"を使います。
平均点は、平均点関数 "=AVERAGE(範囲)"を使います。

|    | A                      | В      | С       | D      | Е       | F        | G    | Н   | Ι   | J   |
|----|------------------------|--------|---------|--------|---------|----------|------|-----|-----|-----|
| 4  |                        |        | 山間      | 試験     | 結集      | 1—11     | 表    |     |     |     |
| 1  |                        |        | · [ ][] | 비미수아ック | (TH - T | <b>5</b> | 11   |     |     |     |
| 2  |                        | िन्न≑क | ᅷᇑ      | ᆒ      |         | 山田市      | ᆘᄴᅚᄪ | 化硷  | *** | 스크  |
| 3  | NO.                    | 国品     | 央記      | 地理     | 日本史     | 世乔史      | 初理   | 16子 | 釵子  | 吉訂  |
| 4  | 170001                 | 60     | 78      | 56     | 70      | 57       | 49   | 90  | 80  | 540 |
| 5  | 170002                 | 94     | 100     | 63     | 87      | 59       | 54   | 88  | 68  | 613 |
| 6  | 170003                 | 63     | 81      | 59     | 73      | 60       | 52   | 93  | 83  | 564 |
| 7  | 170004                 | 98     | 99      | 67     | 91      | 63       | 58   | 92  | 72  | 640 |
| 8  | 170005                 | 29     | 47      | 25     | 39      | 31       | 18   | 59  | 49  | 297 |
| 9  | 170006                 | 100    | 99      | 69     | 93      | 65       | 60   | 94  | 74  | 654 |
| 10 | 170007                 | 32     | 36      | 54     | 67      | 79       | 55   | 67  | 23  | 413 |
| 11 | 170008                 | 70     | 76      | 39     | 63      | 35       | 30   | 64  | 44  | 421 |
| 12 | 170009                 | 12     | 30      | 10     | 30      | 9        | 50   | 42  | 32  | 215 |
| 13 | 170010                 | 77     | 69      | 75     | 78      | 88       | 100  | 100 | 80  | 667 |
| 14 | 平均点                    | 64     | 72      | 52     | 69      | 55       | 53   | 79  | 61  | 502 |
| 15 |                        |        |         |        |         |          |      |     |     |     |
| 16 | ※29点り                  | 「下は、補  | 修授業     | 後、追試   | 験を行い    | ます。      |      |     |     |     |
| 17 | ※30点~39点の方は、補修授業を行います。 |        |         |        |         |          |      |     |     |     |

#### 2.「30点未満」と「30点~39点」及び「100点」にわかりやすいようにセルを強調します。

| ①「B4~I13」を選択し、 |               | ≤ セルの強調表示 | ī,μ−,μ( <u>Η)</u> → | 「指定の値より」     | いさい( <u>L</u> ) |        |
|----------------|---------------|-----------|---------------------|--------------|-----------------|--------|
| 「29」を入力。       |               | _         |                     | ↓            |                 |        |
|                | 指定の値より小さい     |           |                     | ?            | Х               | ]      |
|                | 次の値より小さいセルを書き | 代設定:      |                     |              |                 |        |
|                | 29            | 1         | 書式: > 濃い赤の3         | と字、明るい赤の背景   | ~               |        |
| 「濃い赤・・」を選択 -   |               |           | ОК                  | キャンカル        |                 |        |
| し「OK」とする。      |               |           |                     | 11207        |                 |        |
| ②「B4~I13」を選択し、 |               | セルの強調表示   | ιι−ιι( <u>Η)</u> →  | 指定の範囲        | 内( <u>B</u> )   |        |
|                |               |           |                     | $\downarrow$ |                 |        |
| 「30」と「39」を指定の  | 範囲内           |           |                     |              | ?               | ×      |
| 入力。 次の         | 範囲にあるセルを書式設定  |           |                     |              |                 |        |
| 30             | 39            | ) 🔝       | 書式:書式:書             | 泉の文字、緑の背景    |                 | $\sim$ |
|                |               |           | OK                  | キャン          | 211             |        |
| 「濃い緑の・・」を選択し   | 「OK」とする。      |           |                     |              |                 |        |

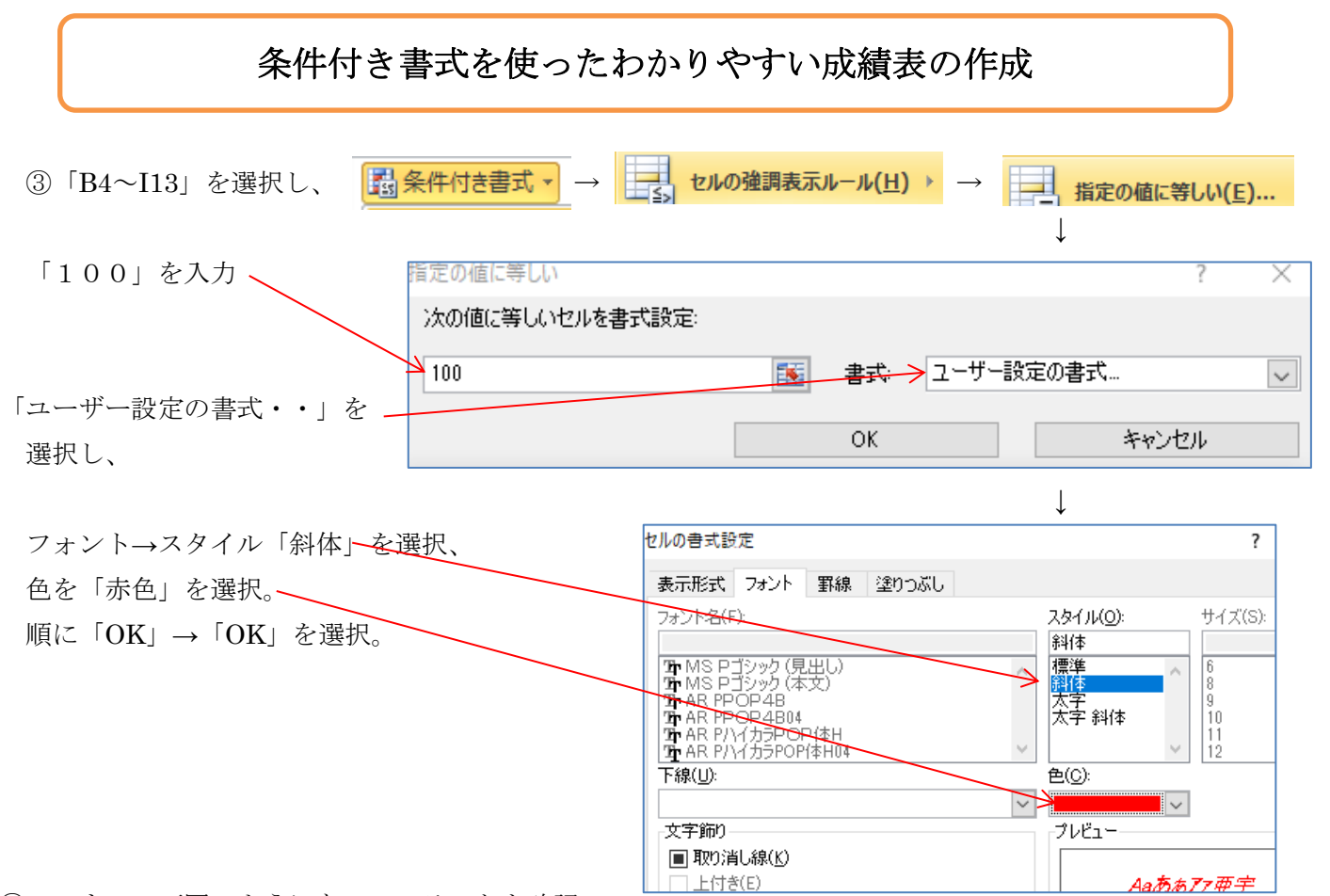

④ここまでで下図のようになっていることを確認。

|    | A       | В     | С       | D          | E       | F    | G     | Н   | Ι   | J   |
|----|---------|-------|---------|------------|---------|------|-------|-----|-----|-----|
|    |         |       | 山間      | 計略         | 結集      | 1    | 表     |     |     |     |
| 0  |         |       | - 1 IP. | 비미수아ック     | (TH - T | 5    | -11   |     |     |     |
| 2  | No      | 軍師    | 古語      | 批理         | 日本中     | 世界中  | ቲ/ ፲፱ | 化学  | 粘学  | 스카  |
|    | 1 70001 |       | 天田 70   | NG7E<br>EC | 70      | E9FX | 10J#± | 167 | 847 | 540 |
| 4  | 170001  | 60    | /0      | 00         | 70      | 57   | 49    | 90  | 00  | 540 |
| 5  | 1/0002  | 94    | 100     | 63         | 87      | 59   | 54    | 88  | 68  | 613 |
| 6  | 170003  | 63    | 81      | 59         | 73      | 60   | 52    | 93  | 83  | 564 |
| 7  | 170004  | 98    | 99      | 67         | 91      | 63   | 58    | 92  | 72  | 640 |
| 8  | 170005  | 29    | 47      | 25         | 39      | 31   | 18    | 59  | 49  | 297 |
| 9  | 170006  | 100   | 99      | 69         | 93      | 65   | 60    | 94  | 74  | 654 |
| 10 | 170007  | 32    | 36      | 54         | 67      | 79   | 55    | 67  | 23  | 413 |
| 11 | 170008  | 70    | 76      | 39         | 63      | 35   | 30    | 64  | 44  | 421 |
| 12 | 170009  | 12    | 30      | 10         | 30      | 9    | 50    | 42  | 32  | 215 |
| 13 | 170010  | 77    | 69      | 75         | 78      | 88   | 100   | 100 | 80  | 667 |
| 14 | 平均点     | 64    | 72      | 52         | 69      | 55   | 53    | 79  | 61  | 502 |
| 15 |         |       |         |            |         |      |       |     |     |     |
| 16 | ※29点り   | 【下は、補 | 修授業(    | 後、追試       | 験を行い    | ます。  |       |     |     |     |
| 17 | ※30点~   | 39点の  | 方は、補    | 修授業を       | 行います    | ŧ.   |       |     |     |     |

#### 3. 合計の数値に横棒グラフを追加します。

| ①合計( | の J4~J1      | 3を選択 | 2  |        | そ件付き | 書式 🔹 | $\rightarrow$ | Ĩ    | ータバー | ·( <u>D</u> ) | → <b>オ</b> レ | ノンジのラ | データ バー    |              | を選択。 |
|------|--------------|------|----|--------|------|------|---------------|------|------|---------------|--------------|-------|-----------|--------------|------|
| _    | $\downarrow$ |      |    | //     |      |      |               |      |      |               |              |       |           | $\checkmark$ |      |
|      | J            |      |    | A      | В    | С    | D             | E    | F    | G             | Н            | Ι     | J         | 完成           |      |
|      |              |      | 1  |        |      | 中間   | 試験            | 結果   | 一賢   | 表             |              |       |           |              | I    |
|      |              |      | 2  |        |      |      |               |      |      |               |              |       |           |              |      |
| ļ    | <u></u>      | -    | 3  | No.    | 国語   | 英語   | 地理            | 日本史  | 世界史  | 物理            | 化学           | 数学    | <u>合計</u> |              |      |
|      | 540          | -    | 4  | 170001 | 60   | 78   | 56            | 70   | 57   | 49            | 90           | 80    | 540       |              |      |
|      | 613          | -    | 5  | 170002 | 94   | 100  | 63            | 87   | 59   | 54            | 88           | 68    | 613       |              |      |
|      | 564          | -    | 6  | 170003 | 63   | 81   | 59            | 73   | 60   | 52            | 93           | 83    | 564       |              |      |
|      | 640          | -    | 7  | 170004 | 98   | 99   | 67            | 91   | 63   | 58            | 92           | 72    | 640       |              |      |
|      | 297          | -    | 8  | 170005 | 29   | 47   | 25            | 39   | 31   | 18            | 59           | 49    | 297       |              |      |
|      | 004<br>// 0  |      | 9  | 170006 | 100  | 99   | 69            | 93   | 65   | 60            | 94           | 74    | 654       |              |      |
|      | 413          | -    | 10 | 170007 | 32   | 36   | 54            | 67   | 79   | 55            | 67           | 23    | 413       |              |      |
|      | 215          | -    | 11 | 170008 | 70   | 76   | 39            | 63   | 35   | 30            | 64           | 44    | 421       |              |      |
|      | 667          | -    | 12 | 170009 | 12   | 30   | 10            | 30   | 9    | 50            | 42           | 32    | 215       |              |      |
| Ĭ    | 502          | F    | 13 | 170010 | 77   | 69   | 75            | 78   | 88   | 100           | 100          | 80    | 667       |              |      |
| Ľ    |              |      | 14 | 平均点    | 64   | 72   | 52            | 69   | 55   | 53            | 79           | 61    | 502       |              |      |
|      |              |      | 15 |        |      |      |               |      |      |               |              |       |           |              |      |
|      |              |      | 16 | ※29点以  | 下は、補 | 修授業  | <u>後、</u> 追試  | 験を行い | ます。  |               |              |       |           |              |      |
|      |              |      | 17 | ※30点∼  | 39点の | 方は、補 | 修授業を          | 行います | ţ.   |               |              |       |           |              |      |

## 条件付き書式を使ったわかりやすい成績表の作成

追加:完成した表で、例えばG4の物理の点数を<u>49</u>を<u>100</u>とか、<u>30</u>とか<u>14</u>に変えてみてください。 数値により色等が変化することがわかります。

完成表

点数による色分けと、合計値の簡易横棒グラフが付いた成績表

|     | A         | В     | С       | D      | Е     | F    | G   | Н   | Ι  | J   |  |
|-----|-----------|-------|---------|--------|-------|------|-----|-----|----|-----|--|
|     | 山間試驗結里—暫: |       |         |        |       |      |     |     |    |     |  |
| 1   |           |       | . I. IE | 비미구신에가 | (ጥሀ ጥ | ्र ज | 11  |     |    |     |  |
| 2   |           |       |         |        |       |      |     |     |    |     |  |
| 3   | No.       | 国語    | 英語      | 地理     | 日本史   | 世界史  | 物理  | 化学  | 数学 | 合計  |  |
| 4   | 170001    | 60    | 78      | 56     | 70    | 57   | 49  | 90  | 80 | 540 |  |
| 5   | 170002    | 94    | 100     | 63     | 87    | 59   | 54  | 88  | 68 | 613 |  |
| 6   | 170003    | 63    | 81      | 59     | 73    | 60   | 52  | 93  | 83 | 564 |  |
| 7   | 170004    | 98    | 99      | 67     | 91    | 63   | 58  | 92  | 72 | 640 |  |
| 8   | 170005    | 29    | 47      | 25     | 39    | 31   | 18  | 59  | 49 | 297 |  |
| 9   | 170006    | 100   | 99      | 69     | 93    | 65   | 60  | 94  | 74 | 654 |  |
| 10  | 170007    | 32    | 36      | 54     | 67    | 79   | 55  | 67  | 23 | 413 |  |
| 11  | 170008    | 70    | 76      | 39     | 63    | 35   | 30  | 64  | 44 | 421 |  |
| 12  | 170009    | 12    | 30      | 10     | 30    | 9    | 50  | 42  | 32 | 215 |  |
| 13  | 170010    | 77    | 69      | 75     | 78    | 88   | 100 | 100 | 80 | 667 |  |
| 14  | 平均点       | 64    | 72      | 52     | 69    | 55   | 53  | 79  | 61 | 502 |  |
| 15  |           |       |         |        |       |      |     |     |    |     |  |
| 16  | ※29点比     | 「下は、補 | 修授業(    | 後、追試   | 験を行い  | ます。  |     |     |    |     |  |
| 17  | ※30点~     | ·39点の | 方は、補    | 修授業を   | 行います  | ŧ.   |     |     |    |     |  |
| 4.0 |           |       |         |        |       |      |     |     |    |     |  |